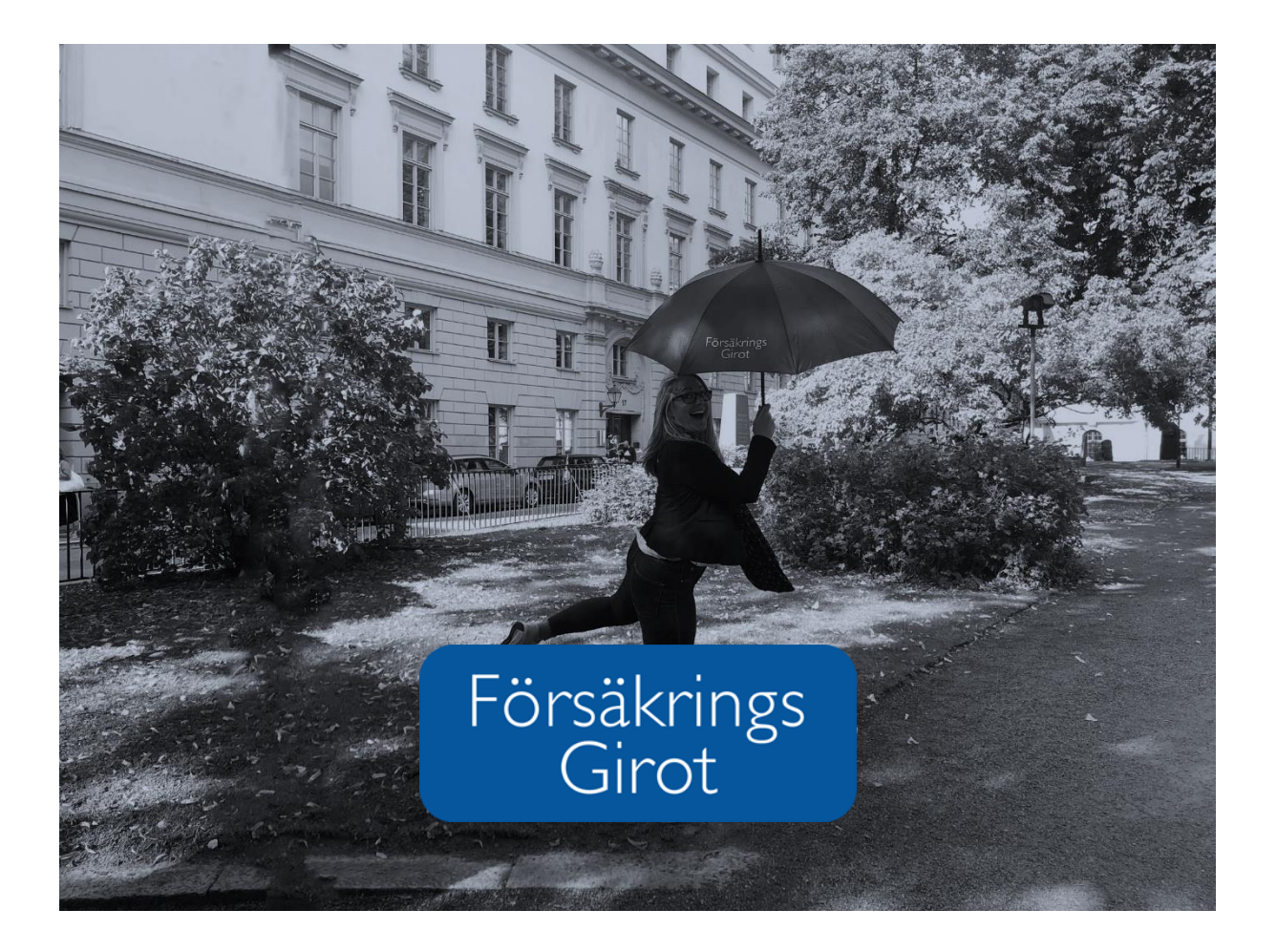

# Manual Tjänster på Mitt FGiro

### Innehåll

| 1. | Användare                                | 2 |
|----|------------------------------------------|---|
|    | 1.1 Ändra eller lägga till ny            | 2 |
|    | 1.2 Ändra eller lägga till behörigheter  | 4 |
|    | 1.3 Administrera rapporter               | 5 |
| 2. | Arbetsgivare                             | 6 |
|    | 2.1 Skapa en överblick                   | 6 |
| 3. | Safepoint - Skicka känsliga uppgifter    | 7 |
|    | 3.1 Skicka filer med känslig information | 7 |

## 1. Användare

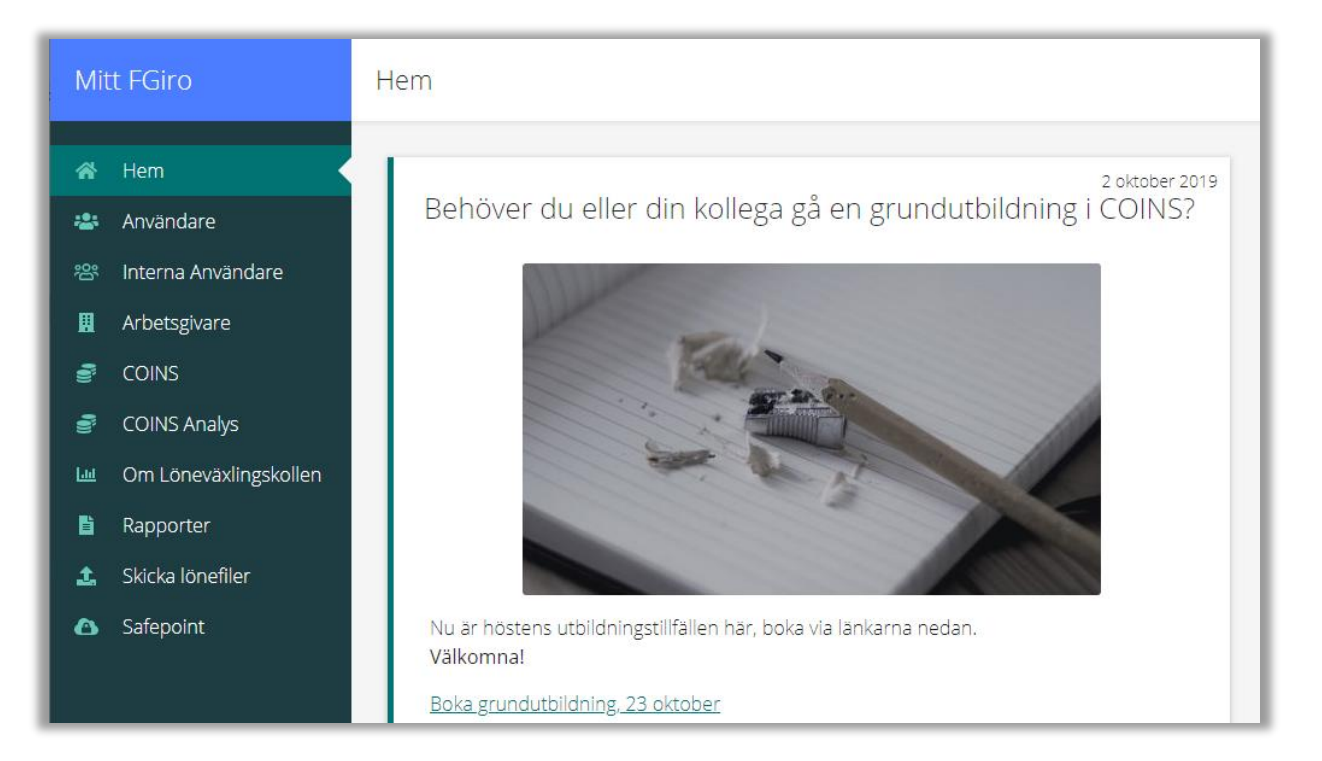

## <u>1.1 Ändra eller lägga till ny</u>

- 1. Logga in på Mitt FGiro www.fgirot.se login
- 2. Klicka på "användare " högst upp i menyn till vänster.
- 3. Här ser du de användare som är kopplade till den eller de arbetsgivare som du administrerar, vilka som redan är upplagda. Du kan söka fram behörigheter på användar- och arbetsgivarenivå, genom att klicka på rubriken för respektive nivå.

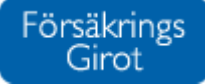

| Sök användare<br>40 träffar av 5214 |                                                                   | Visa:   Extern Visa inaktiv | Visa:   Externa  Interna  Visa inaktiva användare |  |
|-------------------------------------|-------------------------------------------------------------------|-----------------------------|---------------------------------------------------|--|
| Användare                           | Skapa ny användare                                                | ×                           | E-post                                            |  |
| 1 LÄRARE                            | Autentiseringsmetod                                               |                             | lou.westman@fgirot.se                             |  |
| AATOLAINEN INGA                     | <ul> <li>BankID</li> <li>Steria</li> <li>Personnummer*</li> </ul> | - 1                         | inga.aatolainen@visma.se                          |  |
| AB1 AB1                             | Personnummer                                                      |                             | ellinor.helzel@fgirot.se                          |  |
| AB2 AB2                             | Förnamn*                                                          |                             | ellinor.helzel@fgirot.se                          |  |
| AB3 AB3                             | Förnamn                                                           |                             | ellinor.helzel@fgirot.se                          |  |
| AR4 AR4                             |                                                                   |                             | ellinor helzel@føirot se                          |  |

- 4. Du kan även skapa en ny användare. Fyll i alla fält.
- 5. Spara.

*Observera att om ni inte har en Kontoadministratör i dagsläget vänligen kontakta oss på* <u>kund@fgirot.se</u> alternativt 08-522 529 00.

För att öka säkerhet och tillgänglighet till de digitala tjänsterna, har FG tagit fram en rapportportal samt administrationsgränssnitt för behörighetsdelning till rapporter, filer och tjänster.

Det innebär att vi skapat behörighetsmodell, med delvis nya användarroller. En viktig roll i detta är Kontoadministratören som blir arbetsgivarens administratör på Mitt FGiro.

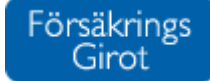

## 1.2 Ändra eller lägga till behörigheter

| Mitt FGiro |                                | Administrera behörigheter           |       |              |               |                   |
|------------|--------------------------------|-------------------------------------|-------|--------------|---------------|-------------------|
| ŵ          | Hem                            | TJÄNSTER RAPPORTER KON              | ITO   |              |               |                   |
| ŝ          | Användare<br>Interna Användare | Sök arbetsgivare                    |       |              | Visa: 🖲 Aktue | ella arbetsgivare |
| •          | Arbetsgivare<br>COINS          | 1 träffar av 1                      |       |              |               | COINE             |
| 6          | COINS Analys                   |                                     | COINS | COINS Analys | begränsad     | begränsad         |
| 100        | Om Löneväxlingskollen          | <ul> <li>01 ADMINBOLAGEN</li> </ul> |       | -            |               | -                 |
| Ē          | Rapporter                      | 03 UTBILDNI 123456-7890             |       | <b>~</b>     |               |                   |
| 1<br>O     | Skicka lönefiler<br>Safepoint  |                                     |       | Visa fler    |               |                   |

- 1. Klicka på namnet i användarlistan. Har ni många användare går det att söka direkt på namnet. Väl inne på en användares profil finns tre huvudrubriker, Tjänster, Rapporter och Konto.
- Tjänster
  - Avtalstjänster Tillägg och debiteras.
  - o Övriga Debiteras inte.
- 2. Ser du inte alla bolag behöver du bocka i "Alla" uppe till höger.
- 3. Markera tjänsten du vill lägga till/ ta bort.
- 4. Spara.

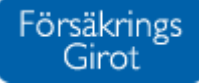

## 1.3 Administrera rapporter

| 02 DUMMYBOLAGET, 222111-2211                                                                         |                                                                                                    |  |  |  |
|----------------------------------------------------------------------------------------------------|----------------------------------------------------------------------------------------------------|--|--|--|
| TJÄNSTER RAPPORTER                                                                                   |                                                                                                    |  |  |  |
| EKONOMI HR BOKFÖRINGSFILER                                                                           |                                                                                                    |  |  |  |
| Sök användare Sök rapporter Ange namn eller personnummer Ange rapportnamn                            |                                                                                                    |  |  |  |
| <ul> <li>testson Notifieringstest, 19970514-7347</li> </ul>                                          | Listar 21 av 21     Áterställ     Spara                                                                               |  |  |  |
| <ul> <li>Samlingsfaktura</li> <li>Anmärkningar - bilaga till samlingsfakturaspecifikation</li> </ul> | Samlingsfakturaspecifikation - sorterad på kostnadsställe<br>Årssammanställning för individen - samtliga försäkringar |  |  |  |

Här har vi samlat alla våra rapporter, exempelvis årsrapporter, HR-rapporter och samlingsfakturor. Du hittar dom under de tre underflikarna;

Ekonomi - Årsrapporter och Samlingsfakturor.

#### HR - HR-rapporter

**Bokföringsfiler**: Behöver en av era användare tillgång till Bokföringsfiler behöver ni kontakta oss. Det finns en massa olika format och det kan lätt bli fel. Mejla oss på <u>kund@fgirot.se</u>

- 1. Ser du inte alla bolag, bocka för "alla" uppe till höger.
- 2. Välj rapport
- 3. Spara

## 2. Arbetsgivare

| Mitt FGiro          | Administrera behörigheter           |  |
|---------------------|-------------------------------------|--|
| ☆ Hem Användare     | Sök arbetsgivare                    |  |
| 왕 Interna Användare | 107 träffar av 859                  |  |
| 📕 Arbetsgivare      | <ul> <li>01 ADMINBOLAGEN</li> </ul> |  |
|                     | 02 DUMMYBOLAGET                     |  |
| 膏 COINS Analys      | 03 UTBILDNINGSBOLAGET AB            |  |

## 2.1 Skapa en överblick

I menyn till vänster finns fliken Arbetsgivare. Här får du en överblick på vilket/vilka bolag du är Kontoadministratör för. Här kan du stämma av vilka avtalstjänster och rapporter ni har tillgång till. Du kan även i det här läget välja vilka tjänster och rapporter du vill ha eller ge tillgång till.

## 3. Safepoint - Skicka känsliga uppgifter

| Mitt FGiro |                                       | Safepoint                                                                                                    |                                          |  |
|------------|---------------------------------------|----------------------------------------------------------------------------------------------------|------------------------------------------|--|
| *          | Hem<br>Användare                      | <ul> <li>✓ 01 ADMINBOLAGEN / Test</li> <li>▲ Ladda upp filer</li> <li>Ny mapp</li> <li>&gt;&gt; Deleg good, Ab10, Ab10</li> </ul> |                                          |  |
| 8°<br>■    | Interna Användare                     | ÷                                                                                                    | Namn -                                   |  |
| 8<br>8     | COINS                                 |                                                                                                    |                                          |  |
| 8<br>101   | COINS Analys<br>Om Löneväxlingskollen |                                                                                                    | DN javscript bokmärke.txt<br>Ellinor.txt |  |
| Ē          | Rapporter                             | w                                                                                                    | prodsättning.docx                        |  |
| Ĵ.         | Skicka lönefiler                      |                                                                                                    |                                          |  |
| ۵          | Safepoint                             |                                                                                                    |                                          |  |

## 3.1 Skicka filer med känslig information

Då vi inte kan ta emot känsliga uppgifter via mejl, finns Safepoint. Här kan du skicka in rapporter och lönefiler med känsliga uppgifter.

- Använda er internt av att spara data, skapa mappar eller använda er av befintliga.
- Ladda upp filer till oss på Kundservice i "Bilagor till kundtjänsteärenden" tänk dock på att alltid mejla oss för att berätta att filer har blivit uppladdade.
- Dela ut behörigheter av mappar på individnivå. Endast Kontoadministratörerna har tillgång till samtliga mappar.
- Om vi utför månatliga Tilläggstjänster till er, hittar du det här.

Om du högerklickar på mappen finns det flera alternativ;

- Dela mapp
- Ändra namn på mapp
- Flytta mapp
- Kommentera
- Radera